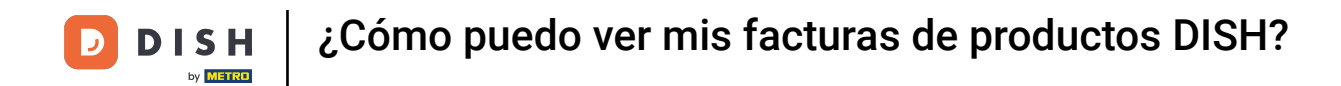

Bienvenido al Panel de Control de DISH. En este tutorial, le mostraremos cómo ver las facturas de sus productos.

|                          | Our Solutions $\mathbf{v}$ | Pricing Res | ources 🗸 | ΰ € | 🕽 English 🛛 Test Max Trai | iner TT |
|--------------------------|----------------------------|-------------|----------|-----|---------------------------|---------|
| 📅 Test Bistro Training 🗸 |                            |             |          |     |                           |         |
| Your tools for this est  | ablishment                 |             |          |     |                           |         |
| DISH<br>RESERVATION      | DISH<br>WEBSIT             | e 🗸         |          | ~   | 🚔 DISH ORDER              | ~       |
|                          |                            |             |          |     |                           |         |
| DISH Resources           |                            |             |          |     |                           |         |
| Events                   |                            |             |          |     |                           |         |
| Blog                     |                            |             |          |     |                           |         |
| Partners                 |                            |             |          |     |                           |         |

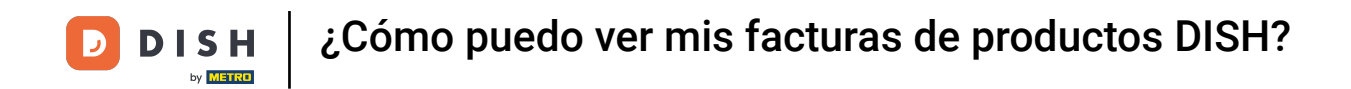

El primer paso es hacer clic en el nombre de tu establecimiento en la esquina superior derecha.

|                          | Our Solutions $\mathbf{v}$ | Pricing | Resources 🗸 |                    | Ŵ | $\bigoplus$ English | Test Max Tra | iner π |
|--------------------------|----------------------------|---------|-------------|--------------------|---|---------------------|--------------|--------|
| 📅 Test Bistro Training 🛩 |                            |         |             |                    |   |                     |              |        |
| Your tools for this est  | ablishment                 |         |             |                    |   |                     |              |        |
| DISH<br>RESERVATION      | DISH<br>WEBSIT             | re      | *           | dish<br>Weblisting | ~ | Ç, D                | ISH ORDER    | ~      |
| DISH Resources           |                            |         |             |                    |   |                     |              |        |
| Learn with DISH          |                            |         |             |                    |   |                     |              |        |
| Events                   |                            |         |             |                    |   |                     |              |        |
| Blog                     |                            |         |             |                    |   |                     |              |        |
| Partners                 |                            |         |             |                    |   |                     |              |        |

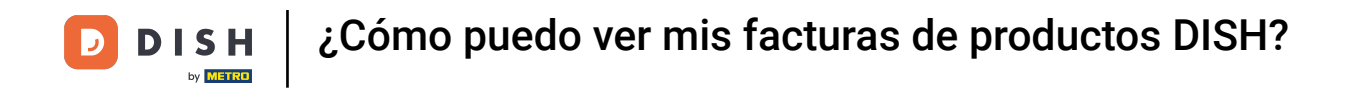

## Se abrirá un menú desplegable y tendrás que seleccionar Detalles de pago y Facturas .

| DISH                     | Our Solutions $\mathbf{v}$ | Pricing Re | sources 🗸 | Ŵ | 🕀 English | Test Max Trainer 🞹         |
|--------------------------|----------------------------|------------|-----------|---|-----------|----------------------------|
|                          |                            |            |           |   |           | Accounts & Settings        |
| 🛱 Test Bistro Training 🗸 |                            |            |           |   |           | My Establishments          |
|                          |                            |            |           |   |           | Payment Details & Invoices |
|                          |                            |            |           |   |           | Log out                    |
| Your tools for this este | ablishment                 |            |           |   |           |                            |
| DISH<br>RESERVATION      | DISH<br>WEBSIT             | e V        |           | ~ |           | DISH ORDER 🗸 🗸             |
| DISH Resources           |                            |            |           |   |           |                            |
| Learn with DISH          |                            |            |           |   |           |                            |
| Events                   |                            |            |           |   |           |                            |
| Blog                     |                            |            |           |   |           |                            |
| Partners                 |                            |            |           |   |           |                            |

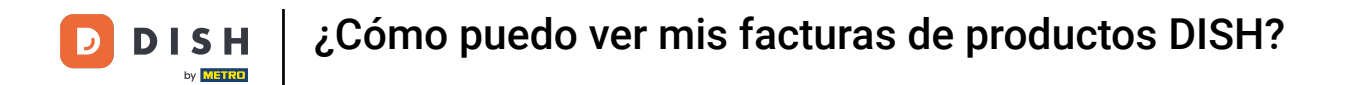

Se abrirá una nueva ventana, donde podrás administrar tu información de pago.

|                       | Our Solutions $\checkmark$ Pricing Resources $\checkmark$ | û 🌐 English Test Max Trainer |
|-----------------------|-----------------------------------------------------------|------------------------------|
| est Bistro Training 🗸 |                                                           | Payment details Invoic       |
| Manage the payme      | ent information                                           |                              |
| DISH Premium          |                                                           |                              |
| 💳 Credit Card         |                                                           |                              |
| Card Type             | Card Number                                               | Expiration Date              |
| MASTERCARD            | #############2869                                         | 2022/10                      |
| SEPA SEPA             |                                                           |                              |
| First Name            | Last Name                                                 | IBAN                         |
| First Name            | Max Doe                                                   |                              |
|                       |                                                           |                              |
|                       |                                                           | Edit                         |
|                       |                                                           |                              |

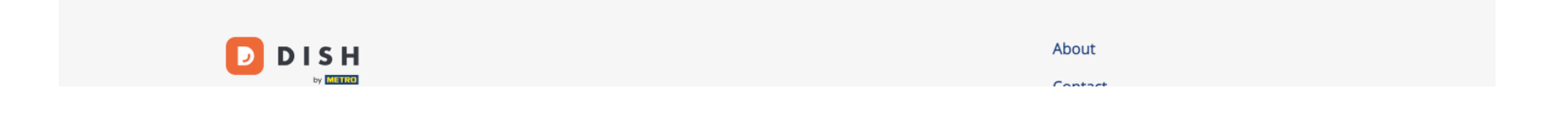

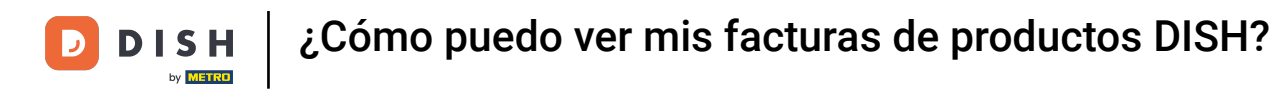

Luego haga clic en Facturas .

1

|                       | Our Solutions V Pricing Resources V | û                     |
|-----------------------|-------------------------------------|-----------------------|
| st Bistro Training 🗸  |                                     | Payment details Invoi |
| lanage the payment ir | nformation                          |                       |
| DISH Premium          |                                     |                       |
| Credit Card           |                                     |                       |
| Card Type             | Card Number                         | Expiration Date       |
| MASTERCARD            | ###########2869                     | 2022/10               |
| SEPA SEPA             |                                     |                       |
| First Name            | Last Name                           | IBAN                  |
| First Name            | Max Doe                             |                       |
|                       |                                     | Edit                  |

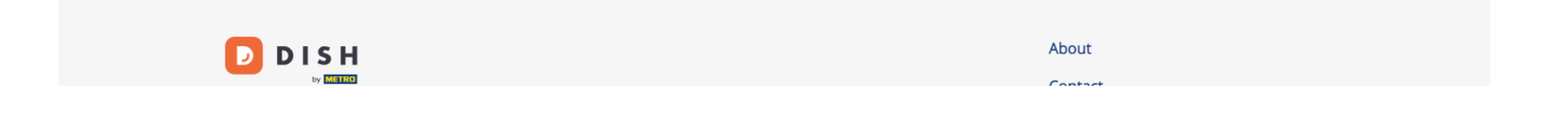

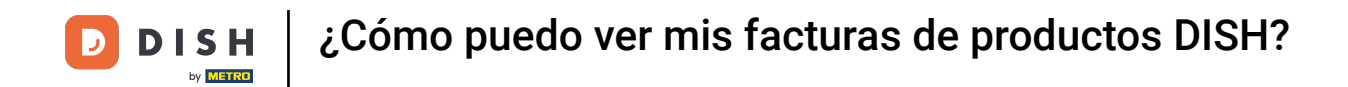

Tendrás un listado de las facturas disponibles y podrás ver toda la información relevante de las mismas.

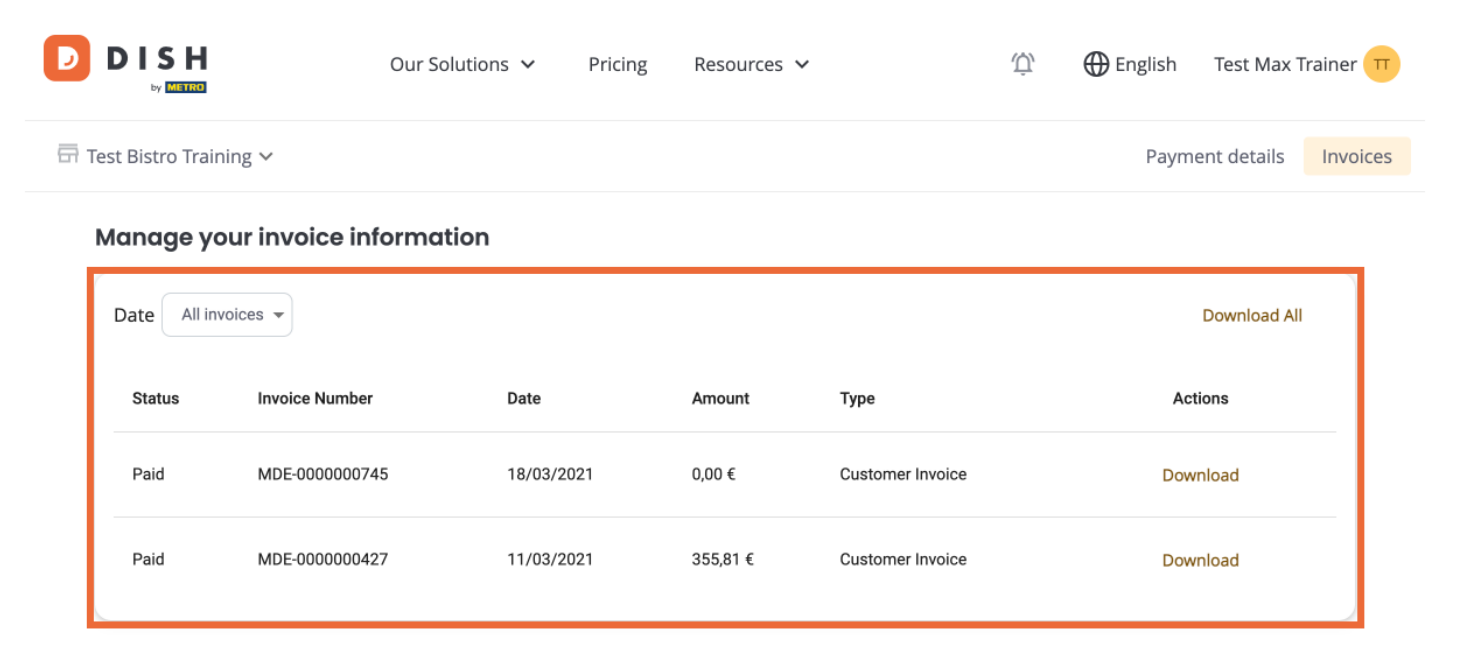

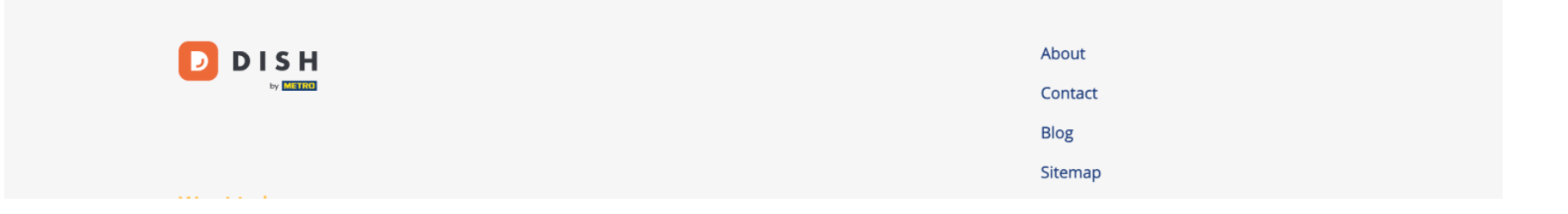

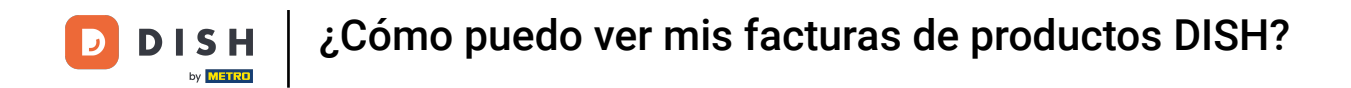

• Haga clic en Descargar si desea guardar una copia de su factura.

| D      |                   | Our So               | lutions 🗸  | Pricing | Resources ` | ~                | Ŵ, | 🕀 English | Test Max 1   | Γrainer <mark>π</mark> |  |  |  |
|--------|-------------------|----------------------|------------|---------|-------------|------------------|----|-----------|--------------|------------------------|--|--|--|
| -<br>- | Test Bistro Trair | ning 🗸               |            |         |             |                  |    | Payme     | nt details   | Invoices               |  |  |  |
|        | Manage ya         | our invoice informat | ion        |         |             |                  |    |           |              |                        |  |  |  |
|        | Date All inv      | voices 👻             |            |         |             |                  |    |           | Download All |                        |  |  |  |
|        | Status            | Invoice Number       | Date       |         | Amount      | Туре             |    | Acti      | ons          |                        |  |  |  |
|        | Paid              | MDE-000000745        | 18/03/2021 | l       | 0,00€       | Customer Invoice |    | Dowr      | nload        |                        |  |  |  |
|        | Paid              | MDE-000000427        | 11/03/2021 | l       | 355,81 €    | Customer Invoice |    | Dowr      | nload        |                        |  |  |  |
|        |                   |                      |            |         |             |                  |    |           |              |                        |  |  |  |

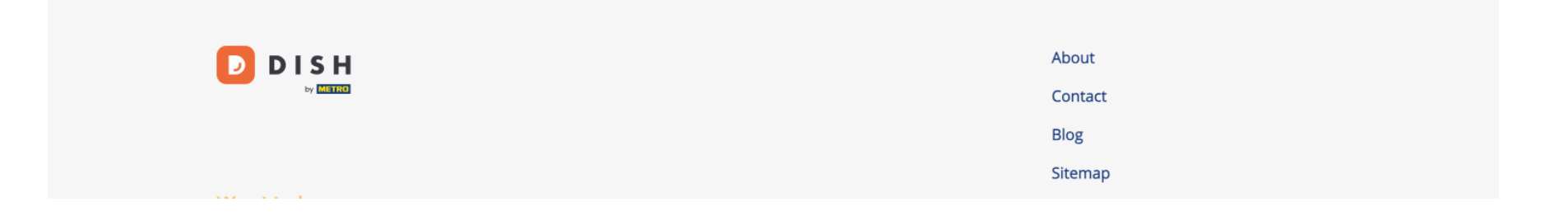

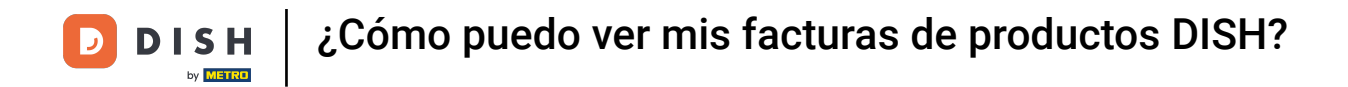

Listo. Ya sabes cómo ver tus facturas de productos.

| D    |                     | Our Sol              | lutions 🗸 🤉 Pr | icing Resource | 25 🗸             | ΰ, | 🕀 English    | Test Max T  | rainer π |  |  |
|------|---------------------|----------------------|----------------|----------------|------------------|----|--------------|-------------|----------|--|--|
| ₽ Te | est Bistro Trair    | ning 🗸               |                |                |                  |    | Payme        | ent details | Invoices |  |  |
| 1    | Manage ya           | our invoice informat | ion            |                |                  |    |              |             |          |  |  |
|      | Date All invoices - |                      |                |                |                  |    | Download All |             |          |  |  |
|      | Status              | Invoice Number       | Date           | Amount         | Туре             |    | Acti         | ions        |          |  |  |
|      | Paid                | MDE-0000000745       | 18/03/2021     | 0,00 €         | Customer Invoice |    | Dowr         | nload       |          |  |  |
|      | Paid                | MDE-0000000427       | 11/03/2021     | 355,81 €       | Customer Invoice |    | Dowr         | nload       |          |  |  |
|      |                     |                      |                |                |                  |    |              |             |          |  |  |

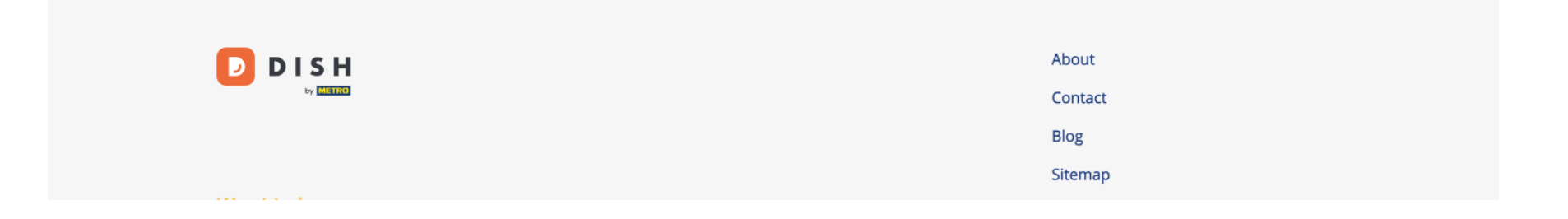

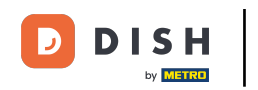

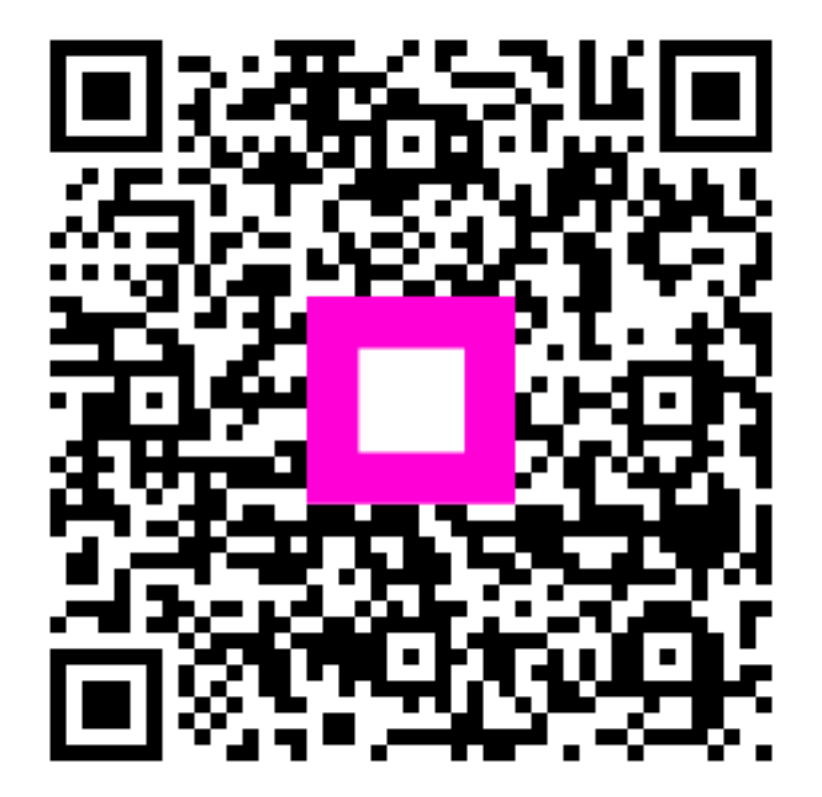

Escanee para ir al reproductor interactivo